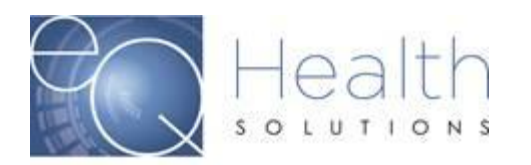

Purpose: This guide serves as a tool on how to check for errors in eQSuite®.

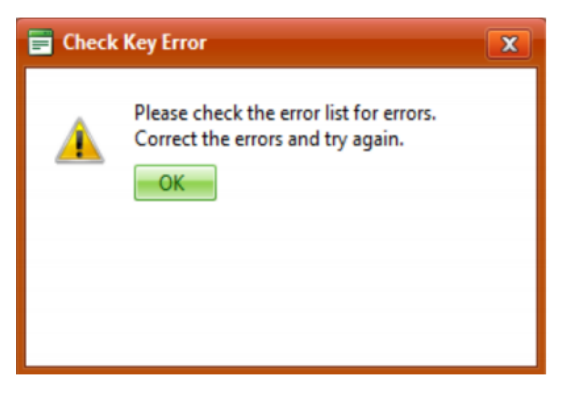

If you are initiating a new authorization request and you receive an error message.

- > Click "Ok" to continue
- > Click on the "Errors" tab to view the description of the error message

|   | 3       | ∂eq∙health <b>suite</b> <u>G</u> α  |            |                                                                                                    |                                           |                             |                                  |                        | To Simply Better Health's System |                                    |               |  |
|---|---------|-------------------------------------|------------|----------------------------------------------------------------------------------------------------|-------------------------------------------|-----------------------------|----------------------------------|------------------------|----------------------------------|------------------------------------|---------------|--|
|   | Cr      | eate Ne                             | w Rev      | view                                                                                                    | w Respond to Add'l Info Respond to Denial |                             |                                  | Denial O               | Online Helpline Utilities        |                                    |               |  |
|   | Ρ       | rovid                               | ler F      | Repo                                                                                                    | orts                                      |                             |                                  |                        |                                  |                                    |               |  |
| ( | Menu En | Provider: 010087101 - TEST HOSPITAL |            |                                                                                                    |                                           |                             |                                  |                        |                                  |                                    |               |  |
|   | rors    | <u>Selet</u>                        | 11         | Inpatient Review Status for a Given Recipient or Case ID   10 Detailed List of Admissions (at the Case ID Level) |                                           |                             |                                  |                        |                                  | MCG 17th (Milliman) ed             |               |  |
|   |         | <u>Select</u>                       | 110        |                                                                                                    |                                           |                             |                                  |                        |                                  | wico i / ui                        | (winninan) eu |  |
|   |         | Select                              | 12         | Inpatient Status of All In-Process Certification Reviews (including reconsiderations)                            |                                           |                             |                                  |                        |                                  | 2. <u>The Guide for Physical T</u> |               |  |
|   |         | Select                              | 13         | Inpatient Admissions with Completed Reviews                                                                      |                                           |                             |                                  |                        | 3.                               | The Refer                          | ence Manual o |  |
|   |         |                                     | R<br>s     | evi<br>Errors                                                                                                    | ew En                                     | try                         |                                  | ŧ                      |                                  |                                    |               |  |
|   |         |                                     | enu Errors | 1507<br>respo<br>the:"                                                                                           | - PhyPRACI                                | RequestType<br>questions "I | eID - You must<br>Indicate wheth | select a<br>er you are |                                  |                                    |               |  |

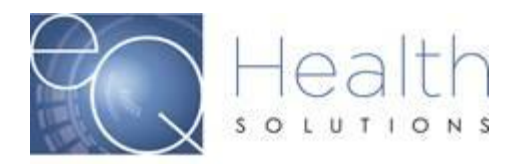

Once you view the error, make the appropriate changes. Once the changes have been completed click on the **"Check Key"** tab until all errors have been resolved.

Once all errors have been corrected you will be able to move forward on your submission.

If you are receiving an error message, and you are unsure on how to make the corrections. Please contact our Customer Service Team at 855-444-3747.